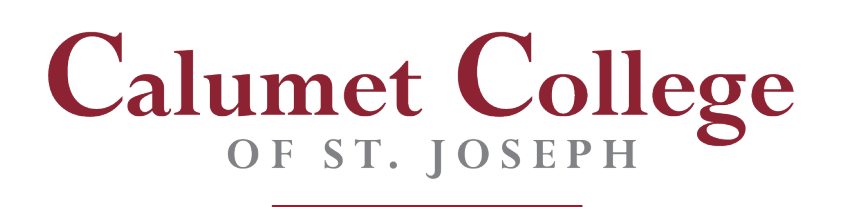

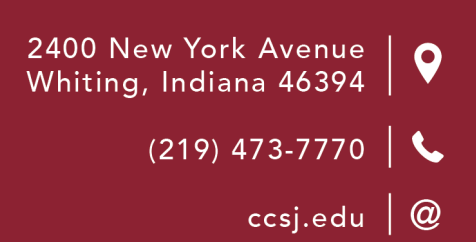

## **Midterm Grading Process**

- 1. **All** students should receive a midterm grade. Students who have initiated a withdrawal will still appear on the roster and grades cannot be changed. Students may be awarded any of the following appropriate grades: (A, A-, B+, B, B-, C+, C, C-, D+, F). Only FW's are awarded at final grading time since this grade is awarded only if the student does not complete the final exam or its equivalent.
- 2. Log in to your My CCSJ portal.
- 3. Navigate to and click on **Student Records** on the top menu. Click on **Grading Roster** from the options.

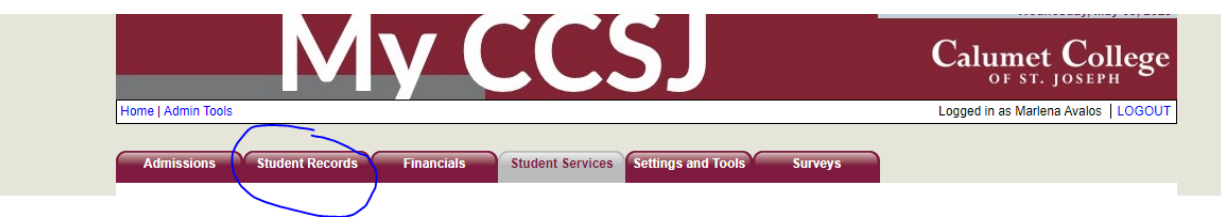

- 4. Choose the course for which you wish to grade and click on 'Grading Roster".
- 5. Once on the Grading Roster, select "interim" from the dropdown menu (highlighted). Once it is is selected, a dropdown menu will appear with all possible grade options (highlighted). Select one grade per student. Click on 'submit grades'.

## Be Known. Be Successful. Belong.

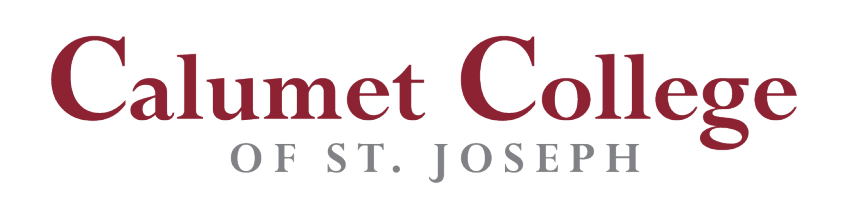

| dmissi                                                                                                 | ons Stud                                                                                                    | ent Records                                                                                                    | Financials                              | t Services          | Settings ar      | nd Tools                      | Surveys                                           | Logged in as Ma     | rlena Avalos   LOGOUT |
|----------------------------------------------------------------------------------------------------|----------------------------------------------------------------------------------------------------|----------------------------------------------------------------------------------------------------|-----------------------------------------|---------------------|------------------|-------------------------------|---------------------------------------------------|---------------------|-----------------------|
| hanc                                                                                                   | e Current filter                                                                                                    | settings: Person:                                                                                                    | C                                       | Spring 202          | IING R           | Crse: 495 See                 | ct: A App. Year:                                  |                     |                       |
| Faculty Class List                                                                                     |                                                                                                    |                                                                                                    | Student Attendance Summary              |                     | Compete          | Competency Grading            |                                                   | Preliminary Grading |                       |
|                                                                                                    |                                                                                                    |                                                                                                    | There are 3<br>Click the "Submit Grades | studen<br>Button te | ts (Final G      | rade) not (<br>des, otherwise | Graded<br>it won't be saved.                      |                     |                       |
| loc<br>SCSJ                                                                                            | Sess<br>01                                                                                                    | Course<br>ARTS-495-A<br>Internship                                                                                                    | CrHrs<br>3.00                           | Danca<br>M          | Start            | End                           | Location<br>Calumet College of St Joseph CCSJ ARR |                     |                       |
| Final                                                                                                  | erim / Final                                                                                                    |                                                                                                    |                                         |                     |                  |                               |                                                   |                     | D PDF                 |
|                                                                                                    |                                                                                                    |                                                                                                    |                                         |                     |                  |                               |                                                   |                     |                       |
|                                                                                                    |                                                                                                    |                                                                                                    |                                         | Total               | 13 records found | n                             |                                                   |                     | Submit Grades         |
|                                                                                                    | 1                                                                                                    | D Ø                                                                                                    | Name ©                                  |                     | Interim Grade    | •                             | Final Grade 🕈                                     | ing                 | out Grade             |
| 0                                                                                                    | 100129816                                                                                                    |                                                                                                    |                                         | A                   |                  |                               |                                                   | ···· •              |                       |
| 0                                                                                                    | 100159049                                                                                                    |                                                                                                    |                                         | A                   |                  |                               |                                                   | ··· •               |                       |
| 0                                                                                                    | 100120900                                                                                                    |                                                                                                    | 1000                                    | A                   |                  |                               |                                                   | ···· 🗸              |                       |
|                                                                                                    |                                                                                                    |                                                                                                    |                                         |                     |                  |                               |                                                   |                     | Submit Grades         |
| MyCCS<br>Interne<br>- Windo<br>- Windo<br>- Windo<br>- Windo<br>- Windo<br>- Windo<br>- OS X<br>Google | SJ supported bro<br>et Explorer<br>ows XP: Not sup<br>ows Vista: Intern<br>ows 7 / 8: Interne<br>et Firefox - Down<br>ows XP: Firefox :<br>ows Vista / 7 / 8:<br>10.5.7 or later: F<br>e Chrome - Down<br>ws XP: Chrome | ported<br>et Explorer 8 or late<br>tt Explorer 10 or lat<br>load Firefox<br>25 or later<br>Firefox 25 or later<br>Firefox 25 or later<br>niload Chrome<br>niload Chrome | ng systems<br>er-<br>ter                |                     |                  |                               |                                                   |                     |                       |

6. If "Submit Grades" is not selected, grades will not be saved nor received in the Registration office. Once grades are saved, any grade changes must be requested. Please see the grade change document to learn how to request a grade change for any course, any semester.

## Be Known. Be Successful. Belong.